## Follow these steps flash the NEON-2000-JNX.

The following flowchart is the process of NEON emmc system flashing.

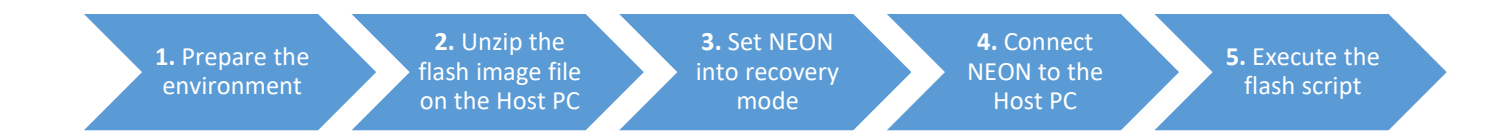

Step 1-1: Download the flash image from ADLINK official website.

(The name of the flash image will be JNX\_JP44\_(Version).tar.gz )

Step 1-2: Prepare a computer (OS is Linux Ubuntu) as Host PC.

- ※ Do not use virtual Machine as Host PC
- ℜ Recommend use Ubuntu 18.04

Step 2-1: Save the flash image on the Host PC.

Step 2-2: Open the file containing the Flash image, and then right click to open terminal.

| <   | > 4      | û Home | Downloads   | × |                | Host PC      |
|-----|----------|--------|-------------|---|----------------|--------------|
| Ø   | Recent   |        |             |   |                |              |
| ŵ   | Home     |        | tar.gz      |   |                |              |
| i i | Desktor  | P      | V1.0.0.tar. |   |                |              |
| ۵   | Docume   | ents   | 92          |   |                |              |
|     | Downlo   | ads    |             |   | New Folder     | Shift+Ctrl+N |
| л   | Music    |        |             |   | <br>Paste      | Ctrl+V       |
| 00  | inosic   |        |             |   | <br>Select All | Ctrl+A       |
| Ø   | Pictures | 5      |             |   | Properties     | Ctrl+I       |
| -   | Videos   |        |             |   | Open in Termi  | inal         |
|     |          |        |             |   |                |              |

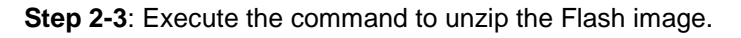

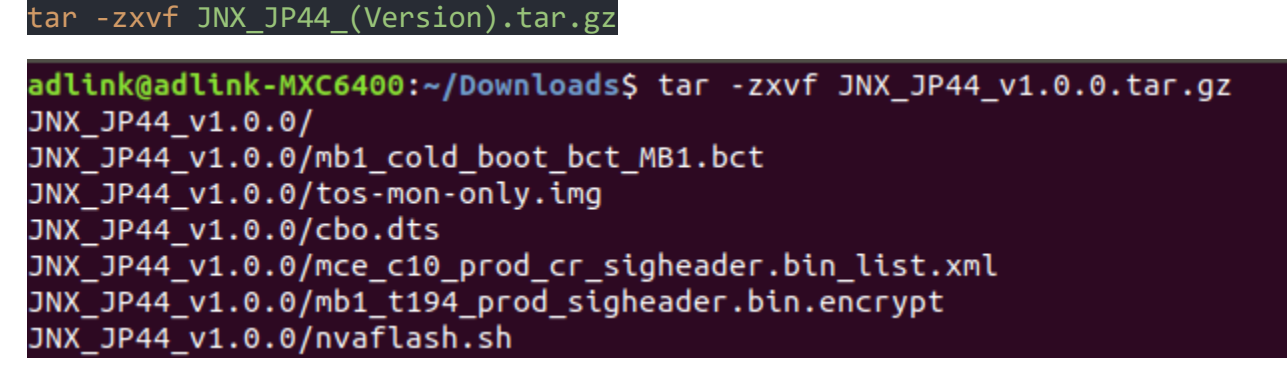

Step 3-1: Power on the NEON-2000-JNX.

Step 3-2: Short pins 5 and 6 on the wafer connector.

(In this example, we short the two pins with the jumper provided by ADLINK.)

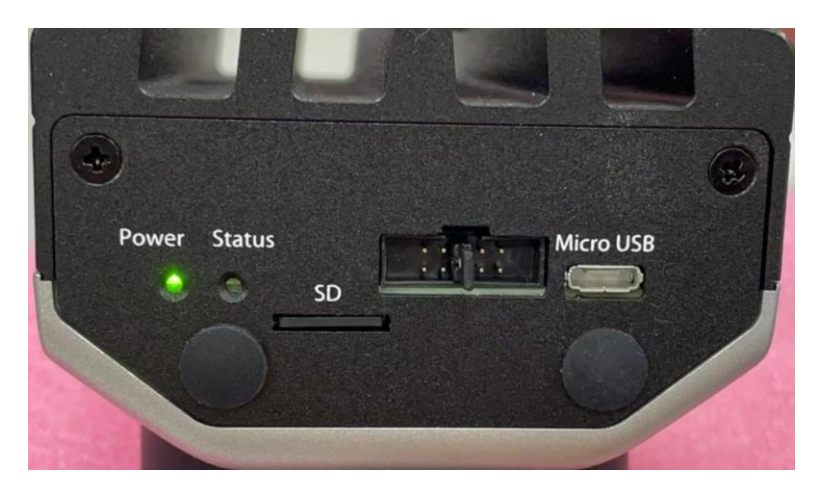

Step 3-3: Short pins 3 and 4 for two seconds (The Power LED will light out)

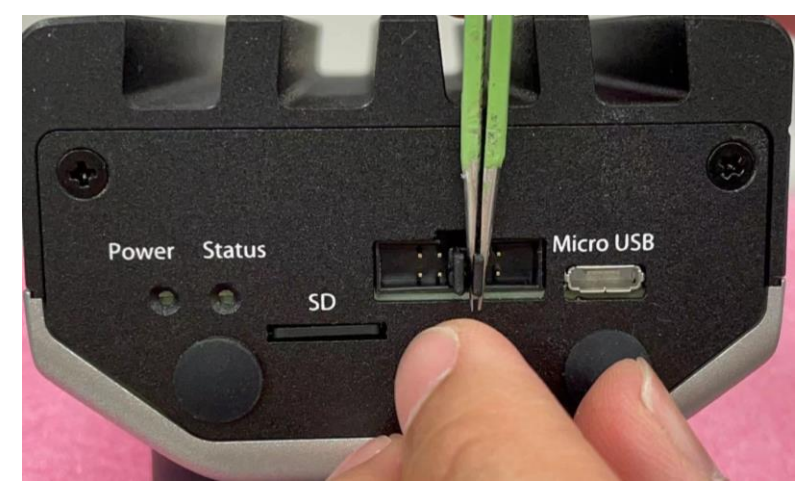

Step 3-4: Open pins 3 and 4. (The Power LED will light up)

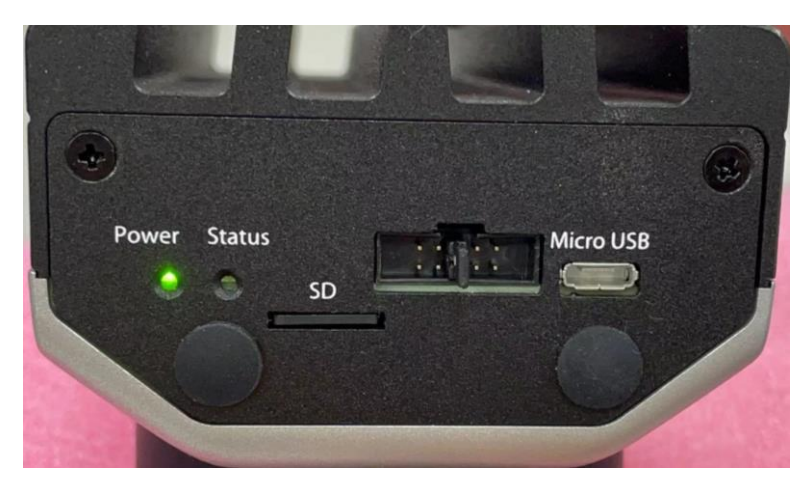

**Step 4-1**: Connect the NEON-2000-JNX to the **Host PC** with the Micro-USB to USB Type-A cable. (Connect cable to Usb3.0 port at Host PC will speed up the flash procedure.)

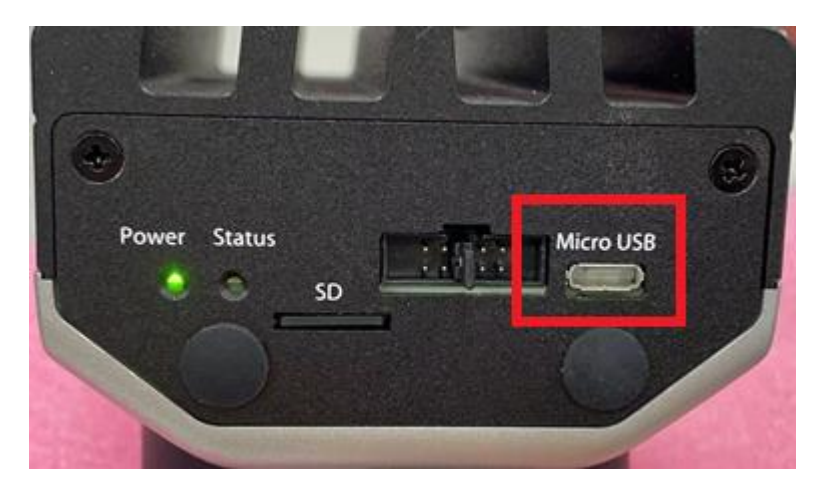

**Step 4-2**: Open terminal to execute the **Isusb** command on the Host PC. If **NVIDIA Corp.** is in the resulting list, the NEON-2000-JNX has successfully entered recovery mode.

|      |       |         |        |      | ad         | link@adlink-MXC6400: ~                    | 008   |
|------|-------|---------|--------|------|------------|-------------------------------------------|-------|
| File | Edit  | View 9  | Search | Ter  | minal Help |                                           |       |
| adli | ink@a | adlink- | MXC640 | 00:- | \$ lsusb   |                                           |       |
| Bus  | 002   | Device  | 002:   | ID   | 8564:4100  | Transcend Information, Inc.               |       |
| Bus  | 002   | Device  | 001:   | ID   | 1d6b:0003  | Linux Foundation 3.0 root hub             |       |
| Bus  | 001   | Device  | 020:   | ID   | 045e:00cb  | Microsoft Corp. Basic Optical Mouse v2.0  |       |
| Bus  | 001   | Device  | 019:   | ID   | 046d:c31c  | Logitech, Inc. Keyboard K120              |       |
| Bus  | 001   | Device  | 003:   | ID   | 8564:4100  | Transcend Information, Inc.               |       |
| Bus  | 001   | Device  | 021:   | ID   | 0955:7e19  | NVidia Corp.                              |       |
| Bus  | 001   | Device  | 002:   | ID   | Obda:0301  | Realtek Semiconductor Corp. multicard rea | ider  |
| Bus  | 001   | Device  | 001:   | ID   | 1d6b:0002  | Linux Foundation 2.0 root hub             |       |
| Bus  | 004   | Device  | 001:   | ID   | 1d6b:0003  | Linux Foundation 3.0 root hub             |       |
| Bus  | 003   | Device  | 002:   | ID   | 064f:2af9  | WIBU-Systems AG Ho                        | st PC |
| Bus  | 003   | Device  | 001:   | ID   | 1d6b:0002  | Linux Foundation 2.0 root hub             |       |

Step 5-1: Open the file containing the Flash image, and then right click to open terminal.

| <  | > 🔹 🏠 Hom | e Downloads                                                                                                    | JNX_JP44_v1            | .0.0 ▶                |                        |                     |
|----|-----------|----------------------------------------------------------------------------------------------------|------------------------|-----------------------|------------------------|---------------------|
| Ø  | Recent    |                                                                                                    |                        | 10<br>101<br>1010     | 10<br>101<br>1010      | 10<br>101<br>1010   |
| ŵ  | Home      | mb1_cold_<br>boot_bct_                                                                                                    | mb1_cold_<br>boot_bct_ | mb1_prod.<br>bin      | mb1_<br>recovery_      | mb1_l<br>prod       |
|    | Desktop   | MB1_sigh                                                                                                    | MB1_sigh               |                       | prod.bin               |                     |
| ۵  | Documents | A second second se | <1>                    | <1>                   | 1<br>10<br>101<br>1010 |                     |
| ∻  | Downloads | mem_                                                                                                    | mem_                   | mem_                  | mem_rcm.               | mem_<br>sighe<br>bo |
| 99 | Music     | coldboot_<br>sigheade                                                                                                    | coldboot_<br>sigheade  | coldboot_<br>sigheade | bct                    |                     |
| ٥  | Pictures  |                                                                                                    | nvaflash.sh            | New Folder            | Shift+0                | Ctrl+N              |
| H  | Videos    |                                                                                                    |                        | Paste                 |                        | Ctrl+V              |
| ത  | Trash     | mts c10                                                                                                    |                        | Select All            |                        | Ctrl+A              |
|    |           | prod_cr_                                                                                                    |                        | Properties            | erties Ctr             |                     |
|    | 202004    | sigheade                                                                                                    |                        | Open in Tern          | ninal                  |                     |

**Step 5-2**: Execute the flash script to begin flashing the NEON-2000-JNX, when the text **Flash complete (SUCCESS)** is displayed, that the emmc system flashing procedure is completed.

Sets the permission of the flash script :

sudo chmod +x flash.sh

Execute the flash script:

sudo ./flash.sh

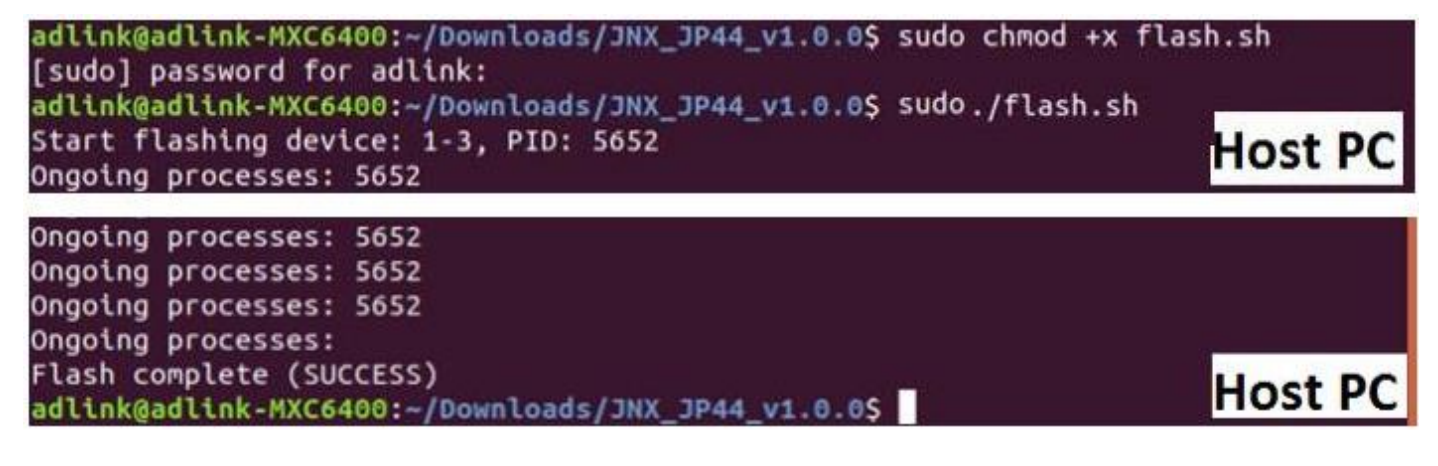